# EIMB NIAGA

# Pay & Transfer

**Clone Transaction** 

**TUTORIALOCTOBIZ2024** 

# Aksi dan Kolaborasi

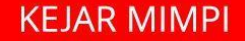

# **Pay & Transfer – Clone Transaction**

Clone Transaction is the module that used for clone the transaction

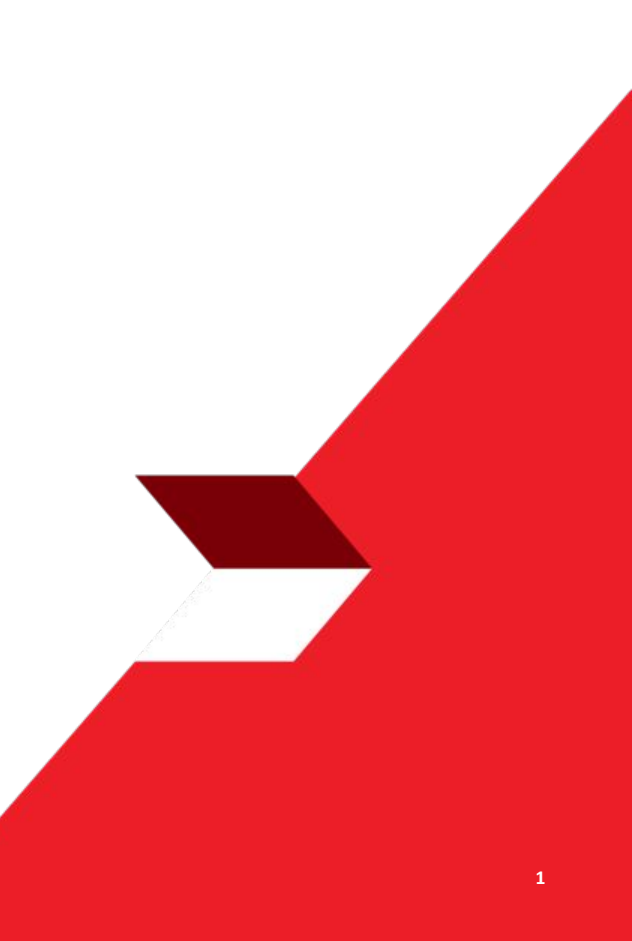

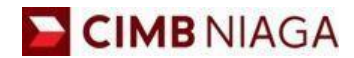

# **Website Version**

LIVE

**EPICC** 

LIFE

2

AN

**TUTORIALOCTOBIZ2024** 

**KEJAR MIMPI** 

Menu : Inquiry > Transaction Status Inquiry | Deskripsi: is the module that used for clone the transaction

Step 1. [1] [Maker] Login as Maker using Company & User ID > [2] Click Next

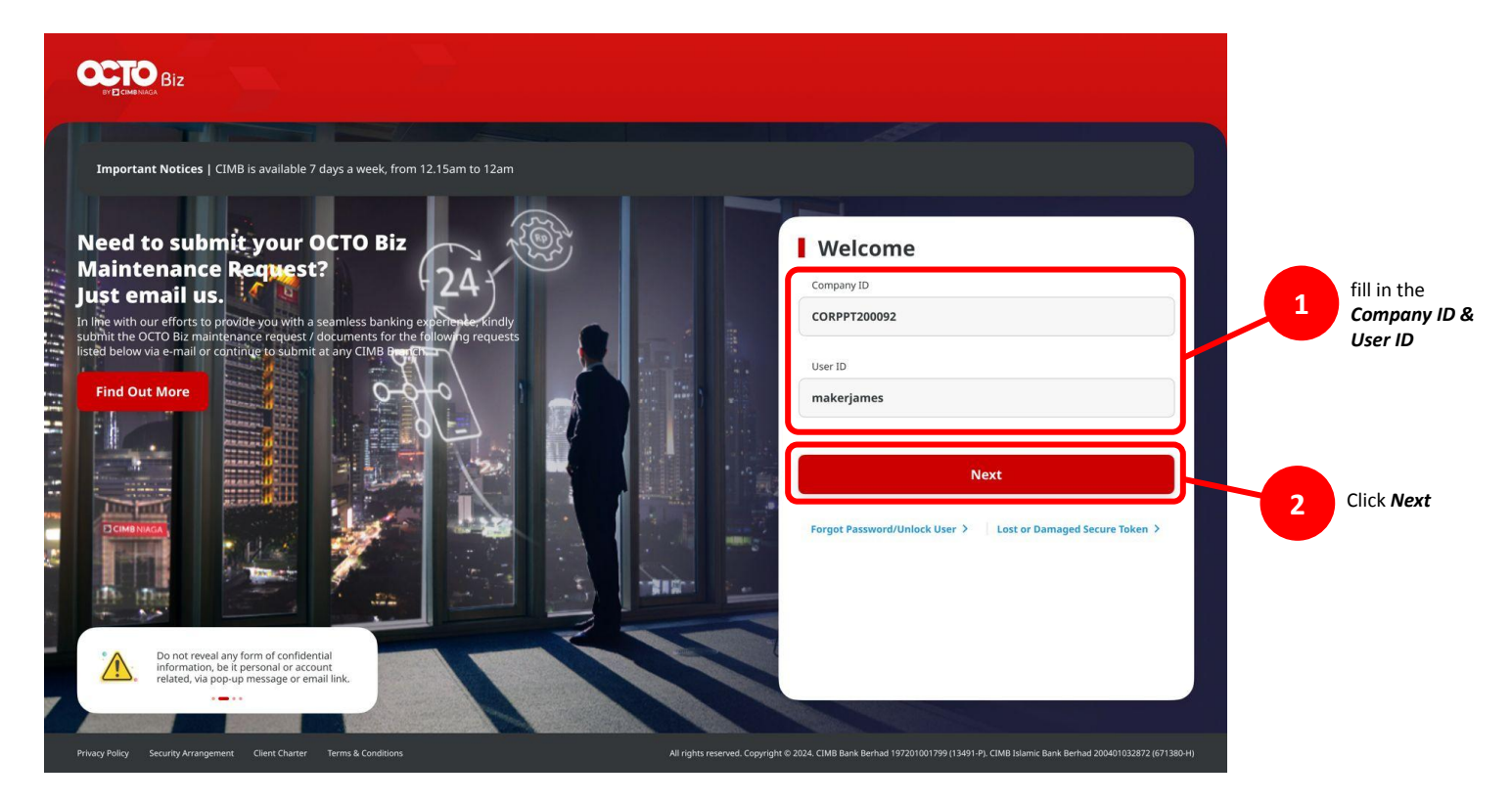

TUTORIALOCTOBIZ2024

Menu : Inquiry > Transaction Status Inquiry | Deskripsi: is the module that used for clone the transaction

#### Step 2. [1] [Maker] fill in the Password > [2] Click Proceed

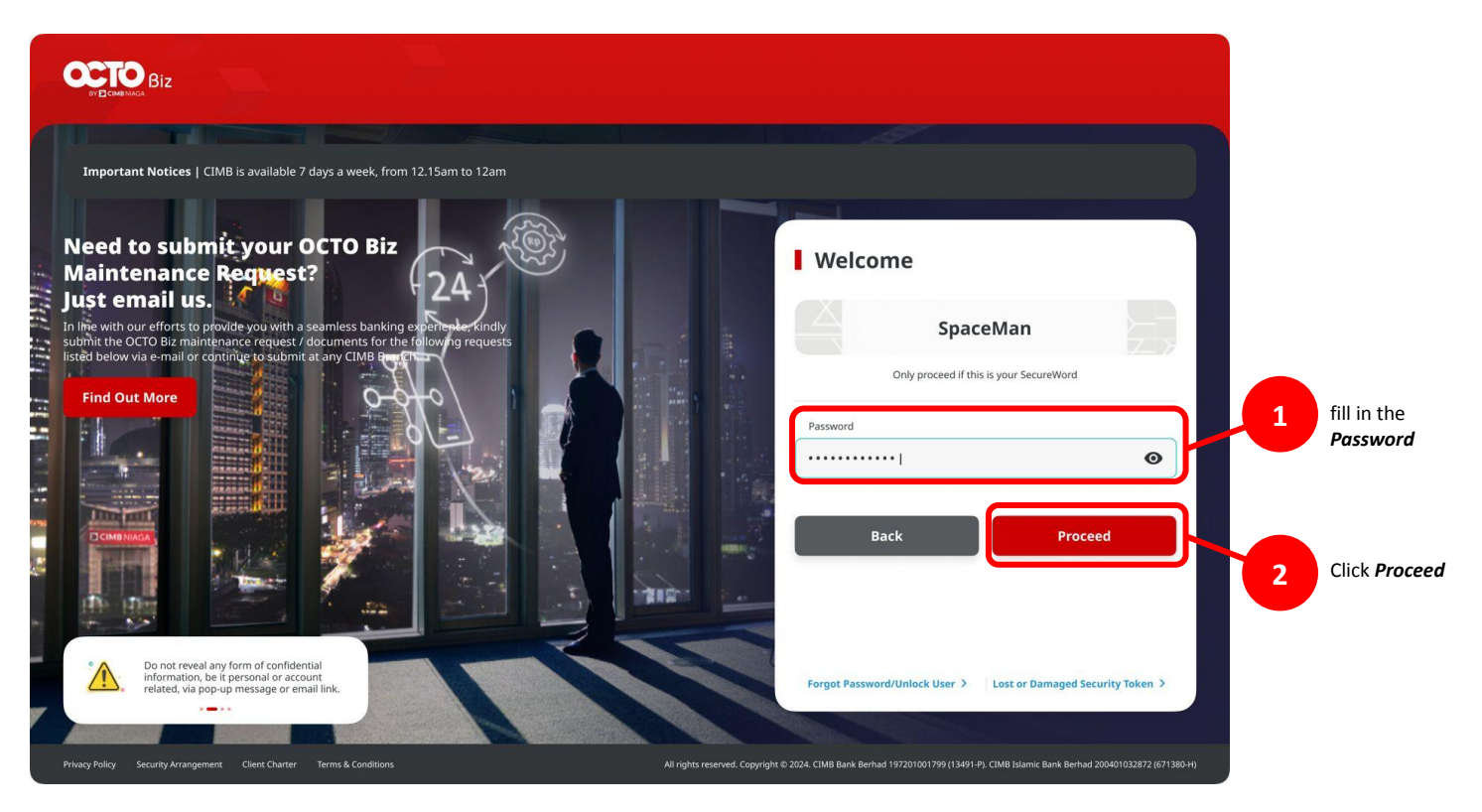

# Payment type based on user role

- 1. Single Payment
- 2. Online Batch Payment
- 3. Workflow for Clone Transaction

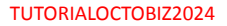

Menu : Inquiry > Transaction Status Inquiry | Deskripsi: is the module that used for clone the transaction

Step 3: [Maker] [1] Navigate to inquiry menu > Click Transaction Status Inquiry (TSI)

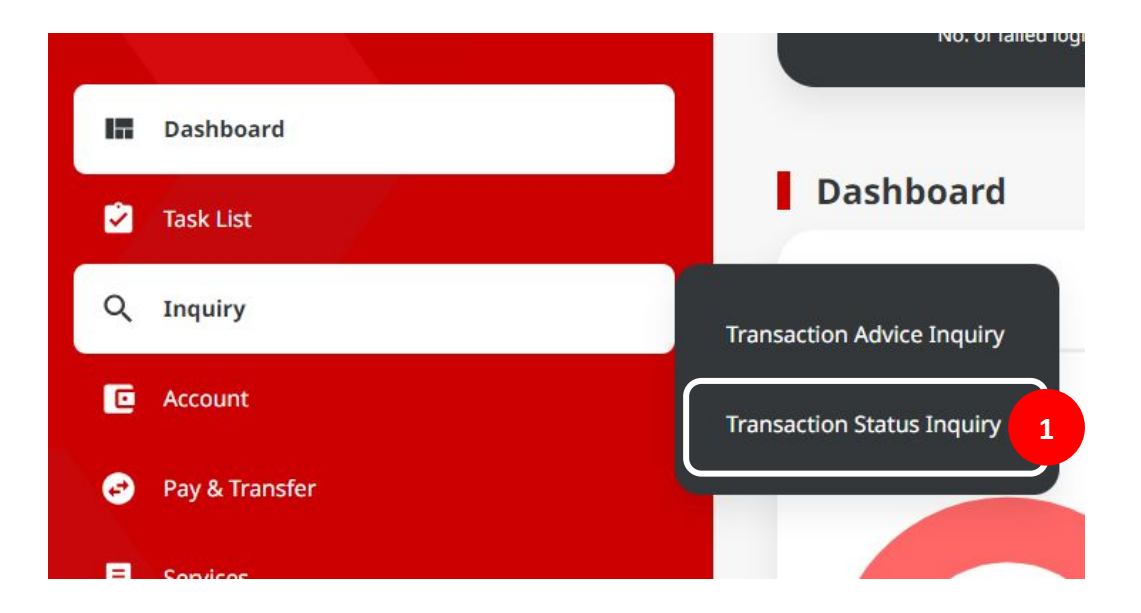

Menu : Inquiry > Transaction Status Inquiry | Deskripsi: is the module that used for clone the transaction

Step 4: [Maker] On the TSI Listing page, [1] Find the transaction that needs to be clone, Click Hyperlink Task

| earch                                            |             |                              |               |          |                  |                                  |                |            |
|--------------------------------------------------|-------------|------------------------------|---------------|----------|------------------|----------------------------------|----------------|------------|
| Payment Date From *                              |             | To *                         |               |          | Reference No.    |                                  |                |            |
| 25 Oct 2023                                      |             | 25 Oct 202                   | 3             |          | Enter            |                                  |                |            |
| Transaction Type *                               |             |                              |               |          | Filter by Status |                                  |                |            |
| All                                              |             |                              |               | ~        | Successful       |                                  |                |            |
| Debit Account No.                                |             |                              |               |          | Beneficiary Acc  | ount No.                         |                |            |
| Enter                                            |             |                              |               | ۹        | Enter            |                                  |                |            |
| Beneficiary Name                                 |             |                              |               |          | Beneficiary Bar  | ık                               |                |            |
| Enter                                            |             |                              |               |          | Enter            |                                  |                |            |
| Currency                                         | Amount From | n                            | То            |          | File Name        |                                  |                |            |
| All Y                                            | Enter       |                              | Enter         |          | Enter            |                                  |                |            |
|                                                  |             |                              |               |          |                  |                                  |                | Search     |
| item(s)                                          |             |                              |               |          |                  |                                  |                |            |
| Type C Amount<br>Reference No.                   | \$          | Beneficiary I<br>Account No. | Bank Ç        | Benefici | ary Name 💲       | Payment Date<br>Instruction Mode | Created Date 💲 | Status     |
| Domestic Transfer<br>IFL23102500000300 IDR 150,0 | 00.00       |                              |               |          |                  | 25 Oct 2023<br>Immediate         | 25 Oct 2023    | Successful |
| Domestic Transfer<br>181231025000020437 R 100,0  | 00.00       | BANK DANA                    | MON INDONESIA | LALA SH  | ABIRA UAT        | 25 Oct 2023<br>Immediate         | 25 Oct 2023    | Successful |
|                                                  |             |                              |               |          |                  | 25 Oct 2023                      |                |            |

Notes: Only for Successful transaction that able to be clone

Step 5: [Maker] On TSI detail page, [1] Confirm the details and Click Duplicate > [2] On the pop-up box, Click Yes

| Status : Successful                                                         |                                                 |                                                               |   |
|-----------------------------------------------------------------------------|-------------------------------------------------|---------------------------------------------------------------|---|
| Creation Date<br>25 Oct 2023 09:01:28 WBB                                   | Reference N<br>181231025                        | 0000020437                                                    |   |
| Transaction Group                                                           |                                                 |                                                               |   |
| Transaction Group<br>Domestic Transfer                                      |                                                 |                                                               |   |
| Sender Details                                                              |                                                 |                                                               |   |
| From Account<br>IDR GL ACCT 20A - 703191586400                              | Payment Mode<br>BL-FAST                         | Payment Date<br>25 Oct 2023                                   |   |
| Beneficiary Details                                                         |                                                 |                                                               |   |
| Transfer Money Via<br>Email Address<br>Beneficary Name<br>Lala Stidette UAT | Einal Address<br>ricky,hermawan@uat-danamon.co. | Beneficiary Bank Norne<br>M BANK DANAMON INDONESIA - BODNEDJA |   |
| Transaction Details                                                         |                                                 |                                                               |   |
| Transaction Currency Amount<br>IDR - INDONESIA RUPLAH 100,000.00            | Bark Charges<br>IDR 0.00                        |                                                               |   |
| Other Details                                                               |                                                 |                                                               |   |
| Customer Reference No Fayment Advice No. Advice                             | Other Payment Details                           | Category Purpose Code<br>02 - Transfer of Wealth              |   |
| User Activities                                                             |                                                 |                                                               |   |
| User                                                                        | Activities                                      | Data / Tima Remark                                            |   |
| LARTHMAAERI                                                                 | Submit                                          | 25 Oct 2023 09:01:28 WEB                                      |   |
| EARTHAU/THO1                                                                | Approve                                         | 25 Oct 2023 (950):16 W08                                      | 1 |

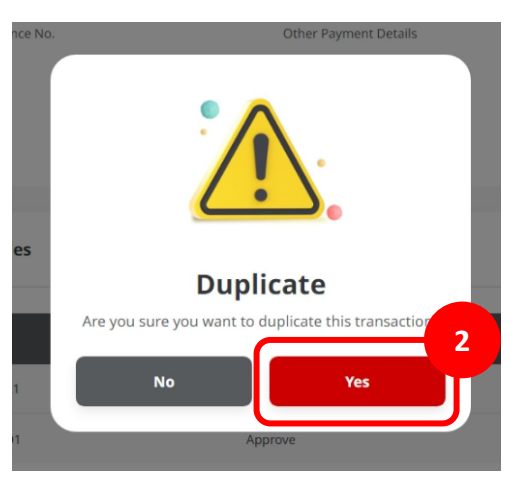

Step 6: [Maker] On the 5th step, System will navigate to Payment Page, every part are be cloned except the value date column

| Transaction Group           |                                                                  |    | Saved Templates                  |
|-----------------------------|------------------------------------------------------------------|----|----------------------------------|
| Transaction Group-4         |                                                                  |    |                                  |
| Domestic Transfer           |                                                                  | *  |                                  |
| Sender Details              |                                                                  |    |                                  |
| Ion terrini 4               |                                                                  |    | Promaer Mode 1                   |
| 703191586400-IDR GL ACCT 20 | DA                                                               | Q, | BI-FAST ~                        |
| Value Dote-*                |                                                                  |    |                                  |
| 25 Oct 2023                 |                                                                  |    | Recurring transfer               |
|                             |                                                                  |    |                                  |
| Beneficiary Details         |                                                                  |    | Saved Beneficiar                 |
| Transfer Money Via *        |                                                                  |    | Email Address *                  |
| Email Address               |                                                                  | *  | ricky.hermawan@uat-danamon.co.id |
| Transaction Details         |                                                                  |    |                                  |
| Transaction Currency *      | Amount *                                                         |    |                                  |
| IDR - INDONESIA RU 🗸        | 100,000.00                                                       |    |                                  |
|                             | Maximum transfer amount is ISM 50.000.000.00 per<br>transaction. |    |                                  |
| Other Details               |                                                                  |    |                                  |
| Customer Reference No.      |                                                                  |    | Other Payment Details            |
| Enter                       |                                                                  |    | Enter                            |
| Category Purpose Code * 🔘   |                                                                  |    | Charges Borne by Elf Anyl        |
| 02 - Transfer of Wealth     |                                                                  | *  | Select                           |
| Downey Advin                | _                                                                |    |                                  |
| rayunin Admin               | Simple Advice                                                    |    |                                  |
| No Advice                   |                                                                  |    |                                  |

TUTORIALOCTOBIZ2024

Step 6a (Optional): [Maker] [1] Modify detail if needed

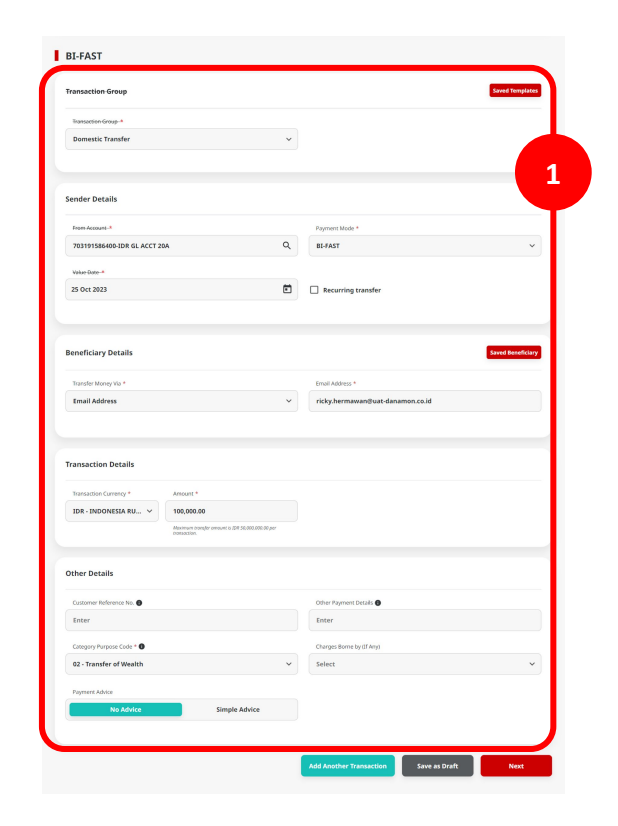

Menu : Inquiry > Transaction Status Inquiry | Deskripsi: is the module that used for clone the transaction

Step 6b (Optional): [Maker] [1] Click Add Another Transaction to create Online Batch transaction

| Transaction Grown            |                                                 | Sweet Terrolo                    |   | Transaction Group                                                        |                                    |
|------------------------------|-------------------------------------------------|----------------------------------|---|--------------------------------------------------------------------------|------------------------------------|
|                              |                                                 | Sorred memper                    |   | Transaction Group *                                                      |                                    |
| Transaction Group-*          |                                                 |                                  |   | Domestic Transfer                                                        |                                    |
| Domestic Transfer            | ~                                               |                                  |   |                                                                          |                                    |
|                              |                                                 |                                  |   | Sender Details                                                           |                                    |
|                              |                                                 |                                  |   | Transformed 2                                                            | Format Hole 1                      |
| Sender Details               |                                                 |                                  |   | 783191586400-IDR GL ACCT 20A                                             | Q, III-FAST                        |
|                              |                                                 |                                  |   | Payment Date *                                                           |                                    |
| From Account                 |                                                 | Payment Mode *                   |   | 25 Oct 2022                                                              | Recurring transfer                 |
| 703191586400-IDR GL ACCT 20A | ۹                                               | BI-FAST                          | • | Report from within sealingly of the baches.                              |                                    |
| Value Date-*                 |                                                 |                                  |   |                                                                          |                                    |
| 25 Oct 2023                  |                                                 | Recurring transfer               |   | Beneficiary Details                                                      |                                    |
|                              |                                                 |                                  |   | Transfer Money Ha *                                                      | Beneficary Bank Name *             |
|                              |                                                 |                                  |   | Bank Account                                                             | Y Select                           |
|                              |                                                 |                                  |   | Excellency Account No. *                                                 |                                    |
| Beneficiary Details          |                                                 | Saved Beneficia                  | 7 | Enter                                                                    |                                    |
| Transfer Menas Via *         |                                                 | Fread Address *                  |   |                                                                          |                                    |
| Email Address                | ~                                               | ricky hermawan@uat.danamon.co.id |   | Transaction Details                                                      |                                    |
|                              |                                                 |                                  |   | Transfer Content T                                                       |                                    |
|                              |                                                 |                                  |   | IDR - INDONESIA RU V Enter                                               |                                    |
|                              |                                                 |                                  |   | Bainen Sonje anuel v.DV 503068130;<br>Pression                           | *                                  |
| Transaction Details          |                                                 |                                  |   |                                                                          |                                    |
| Teneration Common *          | Amount *                                        |                                  |   | Other Details                                                            |                                    |
|                              | 100.000.00                                      |                                  |   | Custamer Reference No. 0                                                 | Other Payment Decals               |
| IDR - INDONESIR ROLL         | Maximum standar amount is IDP 55,000 000.00 and |                                  |   | Enter                                                                    | Enter                              |
|                              | possition.                                      |                                  |   | Collegory Purpose Code *                                                 | Overges Borne by (17 Ang)          |
|                              |                                                 |                                  |   | 02 - Transfer of Wealth                                                  | * Select                           |
| Other Details                |                                                 |                                  |   | Fayment Advice                                                           |                                    |
| Customer Reference No.       |                                                 | Other Payment Details            |   | No Advice Simple Advice                                                  |                                    |
| Enter                        |                                                 | Enter                            |   |                                                                          |                                    |
|                              |                                                 |                                  |   |                                                                          | A44 0                              |
| Category Purpose Code * 0    |                                                 | Charges Borne by (If Any)        |   | literrisi                                                                |                                    |
| 02 - Transfer of Wealth      | *                                               | Select                           | · |                                                                          |                                    |
| Payment Advice               | _                                               |                                  |   | Beneficiary Account No. / SeverClary Name      Mobile No. / Exam Address | Transfer Money Via 🗘 Amount 🗘 Acti |
|                              | Simple a                                        |                                  |   | Construction of American Construction                                    | Email Address 208 198,580.00       |
| No Advice                    |                                                 |                                  |   |                                                                          | _                                  |
| No Advice                    | 4                                               |                                  |   |                                                                          |                                    |

Step 6c (Optional): [Maker] [1] Click Save as Draft to save Transaction

| FAST                                                                |                                  | BI-FAST                                                      |                                                      |
|---------------------------------------------------------------------|----------------------------------|--------------------------------------------------------------|------------------------------------------------------|
| nsaction Group                                                      | Sevel Templates                  | Draft saved<br>© Reference No.: 18231023000000443 ③ submitte | wi Ga 125 Oct 2023 993 0555 Will                     |
| amostic Group-A                                                     |                                  |                                                              | 5                                                    |
| Survey, Linkson, A.                                                 |                                  | Transaction Group                                            | Saved 3                                              |
|                                                                     |                                  | Dissistion Drosp.*                                           |                                                      |
| ider Details                                                        |                                  | Demostic Transfer                                            | ~                                                    |
| em Account-A                                                        | Fayment Mode *                   |                                                              |                                                      |
| 03191586400-IDR GL ACCT 20A Q                                       | BL-FAST ~                        |                                                              |                                                      |
| olus Dato -*                                                        |                                  | Sender Details                                               |                                                      |
| 0 ct 2023                                                           | Recurring transfer               | From Account *                                               | Payment Mode *                                       |
|                                                                     |                                  | 703191586400-IDR GL ACCT 20A                                 | Q, BLFAST                                            |
|                                                                     |                                  | Payment Date *                                               |                                                      |
| neficiary Details                                                   | Saved Benefickery                | 25 Det 2823                                                  | Decurring transfer                                   |
| ansfer Maney Via *                                                  | brial Address *                  |                                                              |                                                      |
| mail Address 🗸 🗸                                                    | ricky.hermawan@uat-danamon.co.id | Beneficiary Details                                          | Smeet                                                |
|                                                                     |                                  | Transfer Maney Ma *                                          | trivial Address *                                    |
|                                                                     |                                  | Emeil Address                                                | <ul> <li>ricky/sermesan@uat-denamon.co.id</li> </ul> |
| nsaction Details                                                    |                                  |                                                              |                                                      |
| ansaction Currency * Amount *                                       |                                  | Transportion Postalie                                        |                                                      |
| 0R - INDONESIA RU ~ 100,000.00                                      |                                  |                                                              |                                                      |
| Meaningen beregter annunet is IDII 50,000,800,00 per<br>Folializion |                                  | Transaction Currency * Amount *                              |                                                      |
|                                                                     |                                  | IDR-INDONESIA.RU ~ 166,000.00                                | 4,500,500 M per                                      |
| ver Details                                                         |                                  |                                                              |                                                      |
| astorner Reference Iva. 🕒                                           | Other Ryment Desids              | Other Details                                                |                                                      |
| ster                                                                | Enter                            | Contrarter Reference No.                                     | Other Decement Durals                                |
| stegory Purpose Code * 🜒                                            | Charges Borne by (2 Any)         | Enter                                                        | Enter                                                |
| 2 - Transfer of Wealth 🗸                                            | Select 🗸                         | Category Purpose Code * 🕈                                    | Charasa Bonne Invill Anvi                            |
| ayment Advice                                                       |                                  | 02 - Transfer of Wealth                                      | v Select                                             |
| No Advice Simple Advice                                             |                                  | Payment Advice                                               |                                                      |
|                                                                     |                                  | No Advice Simple A                                           | dwice                                                |
|                                                                     |                                  |                                                              |                                                      |
|                                                                     |                                  |                                                              |                                                      |

Menu : Inquiry > Transaction Status Inquiry | Deskripsi: is the module that used for clone the transaction

#### Step 7: [Maker] [1] After it confirmed, Click Next > [2] Review the details page, Click Submit

| ransaction Group            |                                                                             | Saved Ter                        | plates  | Transaction Group                                      |        |                                   |        |
|-----------------------------|-----------------------------------------------------------------------------|----------------------------------|---------|--------------------------------------------------------|--------|-----------------------------------|--------|
| Transaction Group -1        |                                                                             |                                  |         |                                                        |        |                                   |        |
| Domestic Transfer           | ٣                                                                           |                                  |         | Transaction Group Domestic Transfer                    |        |                                   |        |
| ender Details               |                                                                             |                                  |         | Sender Details                                         |        |                                   |        |
| From Account -*             |                                                                             | Payment Mode *                   |         |                                                        |        |                                   |        |
| 703191586400-IDR GL ACCT 2  | 9M Q                                                                        | BI-FAST                          | *       | From Account                                           |        | Payment Mode                      |        |
| Volue Dote *<br>25 Oct 2023 | Ē                                                                           | Recurring transfer               |         | Payment Date<br>25 Oct 2023                            |        | 5.463                             |        |
|                             |                                                                             |                                  |         |                                                        |        |                                   |        |
| eneficiary Details          |                                                                             | Saved Ban                        | ficiary | Beneficiary Details                                    |        |                                   |        |
| Transfer Money Via *        |                                                                             | Email Address *                  |         | Transfer Money Via                                     |        | Fmail Aritrass                    |        |
| Email Address               | ×                                                                           | ricky.hermawan@uat-danamon.co.id |         | Email Address                                          |        | ricky.hermawan@uat-danamon.co.id  |        |
|                             |                                                                             |                                  |         | Beneficiary Bank Name<br>BANK DANAMON INDONESIA - BDIN | IIDJA  | Beneficiary Name LALA SHABIRA UAT |        |
| ansaction Details           |                                                                             |                                  |         |                                                        |        |                                   |        |
| Transaction Currency *      | Amount *                                                                    |                                  |         | Transaction Details                                    |        |                                   |        |
| IDR - INDONESIA RU 🗸        | 100,000.00<br>Monium transfer amount 5 (2H 50,000,000,00 per<br>association |                                  |         | Transaction Currency                                   | Amount | Bank Charges                      |        |
|                             |                                                                             |                                  |         |                                                        | ,      |                                   |        |
| ther Details                |                                                                             |                                  |         | Other Details                                          |        |                                   |        |
| Customer Reference No. 🔵    |                                                                             | Other Playment Details 🚳         |         |                                                        |        |                                   |        |
| Enter                       |                                                                             | Enter                            |         | Customer Reference No.                                 |        | Other Payment Details             |        |
| Category Purpose Code *     |                                                                             | Charges Borne by [If Any]        |         | ·                                                      |        | ·                                 |        |
| 02 - Transfer of Wealth     | *                                                                           | Select                           | ~       | 02 - Transfer of Wealth                                |        | No Advice                         |        |
| Payment Advice              |                                                                             |                                  |         |                                                        |        |                                   |        |
| No Advice                   | Simple Advice                                                               |                                  |         | Back                                                   |        |                                   | Submit |

Step 8: [Maker] System will navigate to Acknowledgement page

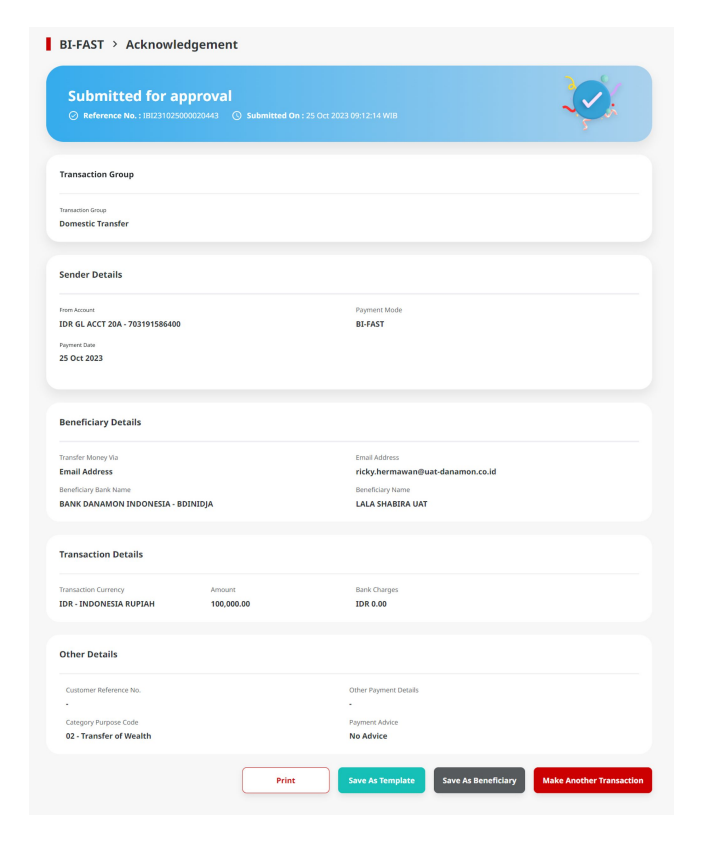

# Payment type based on user role

- 1. Single Payment
- 2. Online Batch Payment
- 3. Workflow for Clone Transaction

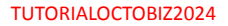

Menu : Inquiry > Transaction Status Inquiry | Deskripsi: is the module that used for clone the transaction

Repeat Step 1 – Step 4 Clone Transaction (Single Payment) and navigate to detail inquiry page Step 5: [*Maker*] [1] Click *Duplicate* > [2] Click *Yes* on the *pop-up box* 

| Status - Succession                                      |                                            |                                     |                   |         |                                       |
|----------------------------------------------------------|--------------------------------------------|-------------------------------------|-------------------|---------|---------------------------------------|
| Creation Date<br>25 Oct 2023 09:02:22 WIB                |                                            | Reference No.<br>IFL23102500000300  |                   |         |                                       |
| Transaction Group                                        |                                            |                                     |                   | 0020437 |                                       |
| Transaction Group<br>Domestic Transfer                   |                                            |                                     |                   |         |                                       |
|                                                          |                                            |                                     |                   |         |                                       |
| Sender Details                                           |                                            |                                     |                   |         |                                       |
| From Account<br>IDR GL ACCT 20A - 703191586400           | Payment Mode<br>BI-FAST                    | Payment Da<br>25 Oct 20             | 23                |         |                                       |
|                                                          |                                            |                                     |                   | ties    | Duuliaata                             |
| 2 item(s)                                                |                                            |                                     |                   |         | Duplicate                             |
| Beneficiary                                              | _                                          | _                                   |                   | Are y   | ou sure you want to duplicate this to |
| Reference No. C Account No. / Mobile No. / Er<br>Address | nail C Beneficiary C Transfer<br>Money Via | C Amount C Bank Charges C           | Status 🗘 Reason 🗘 |         |                                       |
| 181231025000020438 +62.811925737                         | Z RHAS ADIBA Mobile No.                    | IDR 100,000.00 IDR 0.00             | Successful -      | R33     | No Ye                                 |
| 181231025000020439 ticky.hermaw<br>danamon.co.ki         | IniBsat: LALA SHABIRA UAT Email Addr       | ss IDR 50,000.00 IDR 0.00           | Successful -      |         |                                       |
|                                                          | Total Amount : IDR 15                      | 0,000.00   Total Charges : IDR 0.00 |                   | 033     | Approve                               |
| User Activities                                          |                                            |                                     |                   |         |                                       |
| line                                                     | t athritis                                 | Base (Time                          | Barran Ma         |         |                                       |
| EARTHMAKER1                                              | Submit                                     | 25 Oct 2023 09:02:22 WI             | B                 |         |                                       |
| EARTHAUTHO1                                              | Approve                                    | 25 Oct 2023 09:03:47 WI             | в                 |         |                                       |

TUTORIALOCTOBIZ2024

IDR 50.00

00 | Total

2

Menu : Inquiry > Transaction Status Inquiry | Deskripsi: is the module that used for clone the transaction

Step 6: [Maker] After it confirmed on Step 5, system will navigate to Payment page, all of the details will be cloned except value date

| Transaction Group                                                                                                    |                                                                                                    |        |                                                                                                    |                                                                                                    | Saved Terry                                                                               | plates |
|----------------------------------------------------------------------------------------------------|----------------------------------------------------------------------------------------------------|--------|----------------------------------------------------------------------------------------------------|----------------------------------------------------------------------------------------------------|-------------------------------------------------------------------------------------------|--------|
| Transaction Group *                                                                                                    |                                                                                                    |        |                                                                                                    |                                                                                                    |                                                                                           |        |
| Domestic Transfer                                                                                                    |                                                                                                    |        |                                                                                                    |                                                                                                    |                                                                                           |        |
|                                                                                                    |                                                                                                    |        |                                                                                                    |                                                                                                    |                                                                                           |        |
| iender Details                                                                                                    |                                                                                                    |        |                                                                                                    |                                                                                                    |                                                                                           |        |
| Prem Account                                                                                                    |                                                                                                    |        | Payment Made *                                                                                                    |                                                                                                    |                                                                                           |        |
| 703191586400-IDR GL ACCT 20                                                                                                    | 14.                                                                                                    | 0,     | B5-FAST                                                                                                    |                                                                                                    |                                                                                           |        |
| Payment Date                                                                                                    |                                                                                                    |        | Red Darps-2018.00                                                                                                    |                                                                                                    |                                                                                           |        |
| 25 Oct 2823                                                                                                    |                                                                                                    | ۲      | Recurring trans                                                                                                    | ler                                                                                                    |                                                                                           |        |
| Approach Daily and the applied for all the lasticles.                                                                                                    |                                                                                                    |        |                                                                                                    |                                                                                                    |                                                                                           |        |
|                                                                                                    |                                                                                                    |        |                                                                                                    |                                                                                                    |                                                                                           |        |
| seneticiary Details                                                                                                    |                                                                                                    |        |                                                                                                    |                                                                                                    | Saved Beer                                                                                |        |
| Transfer Maney Via *                                                                                                    |                                                                                                    |        | Beneficiary Bank Name                                                                                                    |                                                                                                    |                                                                                           |        |
| Bank Account                                                                                                    |                                                                                                    | ~      | Select                                                                                                    |                                                                                                    |                                                                                           | ~      |
| Beneficiary Account No. *                                                                                                    |                                                                                                    |        |                                                                                                    |                                                                                                    |                                                                                           |        |
| Enter                                                                                                    |                                                                                                    |        |                                                                                                    |                                                                                                    |                                                                                           |        |
|                                                                                                    | Amount *                                                                                                    |        |                                                                                                    |                                                                                                    |                                                                                           |        |
| IDR - INDONESIA RU., ~                                                                                                    | Annual * Enter Mainer Innife amont's DR SCOLOUR By InniteDR                                                                                                    |        |                                                                                                    |                                                                                                    |                                                                                           |        |
| 30R - INDONESIA RU V                                                                                                    | Annuart *<br>Enter<br>Maximum Inselfe annuarts 201 30000000 80 p<br>Inselfer.                                                                                                    | -      |                                                                                                    |                                                                                                    |                                                                                           |        |
| DDR - INDONESIA RU                                                                                                    | Annuari *<br>Erter<br>Universite and a DR NUMCOR By<br>pression                                                                                                    |        | Other Payment Details                                                                                                    | 0                                                                                                    |                                                                                           |        |
| 200 - INDONESIA RU                                                                                                    | Annual *<br>from<br>Solaren briefs musick ER 1200,000 B/                                                                                                    | -      | Other Payment Details                                                                                                    | •                                                                                                    |                                                                                           |        |
| BR-INDONESCA RU                                                                                                    | Anault * Free Free Common servers and a bit solution of any free free free free free free free fre                                                                                                    |        | Ocher Paymert Betalls<br>Ender<br>Charges Borne by d'A                                                                                                    | •<br>•                                                                                                    |                                                                                           |        |
| Standard College *<br>ISR - INDONESIA RU, ~ ~<br>Scher Details<br>Commer Reference Ho, @<br>Enter<br>Company Propose Code * @<br>92 - Transfer of Washth                                                                                                    | Anard *<br>Energy -<br>Homostering research 102 1500/00 80p                                                                                                    | ·      | Other Payment Details<br>Ender<br>Charges Borne by df A<br>Select                                                                                                    | <b>9</b>                                                                                                    |                                                                                           | ~      |
| BRR-INDONESIA RUL ~ ~<br>BRR-INDONESIA RUL ~ ~<br>Cherr Details<br>Casterer Reference Inc.<br>Enter<br>Conguny Propose Cash *<br>92 - Trensfer of Wealth<br>Payment Adres                                                                                                    | Anard *<br>Free<br>Money region must i bit totto of a distribution<br>between the                                                                                                    |        | Other Payment Databa<br>Enther<br>Changes Borne by SFA<br>Select                                                                                                    | <b>0</b><br>193                                                                                                    |                                                                                           | ~      |
| ERGENERATION CONTRACT OF CONTRACT OF CONTR                                                                                                    | Area * *<br>Ener<br>Bounderstep energie für Einlicht and<br>Bounderstep energie für Einlicht and<br>Bounderstep einer Einlicht and<br>Braufen Addres                                                                                                    |        | Other Payment Details<br>Ender<br>Charges Borne by df A<br>Select                                                                                                    | •<br>72                                                                                                    |                                                                                           | ~      |
| Bin - Hotonetta kull                                                                                                    | Anar**<br>Ener<br>Second Second Seco                                                                                                    |        | Other Payment Details<br>Enser<br>Charges Borne by 0FA<br>Select                                                                                                    | 9                                                                                                    |                                                                                           | ~      |
| Sharabaa udinay :<br>Bin - Hotonista Ru, v<br>Scher Details<br>Commer Kohness III, S<br>Gener<br>Compy Nugan Cale : C<br>22 - Transfer of Waahth<br>Puywar Adats<br>Na Adabas                                                                                                    | Format *<br>Tesse<br>Internet in the second second sec                                                                                                    |        | Other Agreent Social<br>former<br>Charges Home In gif A<br>Select                                                                                                    | 9                                                                                                    | Add Acaster Trans                                                                         |        |
| Bin - Noonella AU. V<br>Scher Decails<br>Comor Hones Ho. C<br>50-Fr<br>Comor Hones Ho. C<br>50-Fr<br>Comor Hones Color 4<br>50-Fr<br>Comor Hones Color 4<br>50-Fr<br>March Color 4<br>10-Fr<br>March Color 4<br>10-Fr<br>March Col                                                                                                    | Format *<br>Tesser<br>Tesser<br>T                                                                                                    |        | Oher Fayner Shale<br>firmer<br>Chargen Bone by Sf.<br>Select                                                                                                    | •                                                                                                    | Add Areacher Trans                                                                        | v      |
| Statusterium (III. V)<br>Status Decella AU. V<br>Status Decella<br>Comor Monesco No. C<br>Status<br>Comor Monesco No. C<br>Status<br>Comor Monesco No. C<br>Status<br>Comor Monesco No. C<br>Status<br>Status<br>Statu | Areas <sup>+</sup> -<br><b>Eres</b><br>Brances<br>Brances<br>B | ×      | Ober Fayner Shale<br>firmer<br>Ourgen Bore hyff A<br>Select                                                                                                    | •                                                                                                    | Ad double from                                                                            | v      |
| Statistical Alian of Control of Control of C                                                                                                    | Arange *<br>Eese<br>Teacher<br>Bergein Andream<br>Rengin Andream<br>Reng                                                                                                    |        | One Types Such<br>Ever<br>Crops have by di<br>Select                                                                                                    | •<br>***                                                                                                    | Add Ansate Proc.                                                                          | v      |
| Construction of the second second sec                                                                                                    | Areas *<br>Eres<br>Terres<br>Areas ************************************                                                                                                    | *<br>* | Other Payment Sanda<br>Forer<br>Ourges Items by df A<br>Select<br>while Manager A                                                                                                    | and the second second s | Add control from<br>Address Terra                                                         |        |
| Name and any of the second second sec                                                                                                    | Areas *  Fere  Fere  Areas *  Areas *                                                                                                    | e<br>V | Other Angelers (State)<br>Forser<br>Concept lowers (Mr. States)<br>Select 2<br>and Advense 3<br>and Advense 3<br>and Advens | P<br>Annuel C<br>De Notaban<br>De Yellondan                                                                                                    | Add Acoust Time<br>Acoust<br>Time<br>Time<br>Time<br>Time<br>Time<br>Time<br>Time<br>Time |        |

Menu : Inquiry > Transaction Status Inquiry | Deskripsi: is the module that used for clone the transaction

Step 6a (Optional): [Maker] [1] Click Beneficiary hyperlink to see the Transaction Details.

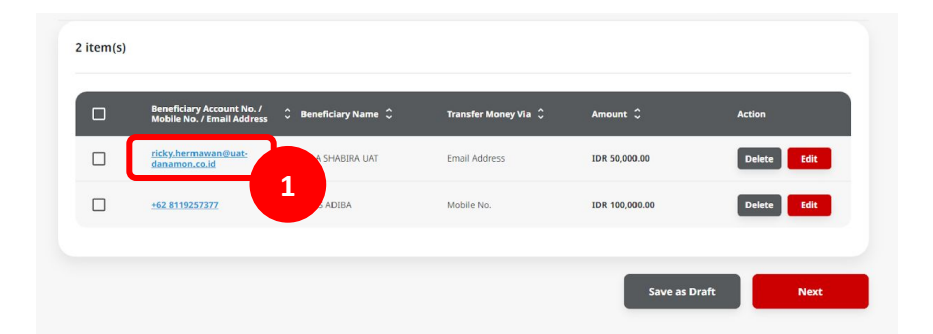

|                             |                   | Fransaction Details                               | ×     |
|-----------------------------|-------------------|---------------------------------------------------|-------|
| 3eneficiary Details         |                   |                                                   |       |
| ransfer Money Via           |                   | Email Address<br>ricky bermawan®uat-danamon co.id |       |
| Beneficiary Bank Name       |                   | Beneficiary Name                                  |       |
| 3ANK DANAMON INDONESIA - BD | INIDJA            | LALA SHABIRA UAT                                  |       |
| Fransaction Details         |                   |                                                   |       |
| ransaction Currency         | Amount            | Bank Charges                                      |       |
| DR - INDONESIA RUPIAH       | 50,000.00         | IDR 0.00                                          |       |
| Other Details               |                   |                                                   |       |
| Customer Reference No.      |                   | Other Payment Details                             |       |
| Category Purpose Code       |                   | •<br>Payment &duice                               |       |
| 02 - Transfer of Wealth     |                   | No Advice                                         |       |
|                             |                   |                                                   |       |
|                             |                   |                                                   | Close |
| Bé                          | neficiary Details |                                                   |       |

Menu : Inquiry > Transaction Status Inquiry | Deskripsi: is the module that used for clone the transaction

Step 6b (Optional): [Maker] [1] Click *Edit* to modify the details on the beneficiary notes

| Beneficiary Account No. /<br>Mobile No. / Email Address | 🗘 Beneficiary Name 🗘 | Transfer Money Via 🗘 | Amount 🗘       | Action |
|---------------------------------------------------------|----------------------|----------------------|----------------|--------|
| <u>ricky.hermawan@uat-</u><br>danamon.co.id             | LALA SHABIRA UAT     | Email Address        | IDR 50,000.00  | Delete |
| +62 8119257377                                          | RHAS ADIBA           | Mobile No.           | IDR 100,000.00 | Delete |

|                                 | Edit Transact | ion Details                      | ,                 |
|---------------------------------|---------------|----------------------------------|-------------------|
|                                 |               |                                  |                   |
| neficiary Details               |               |                                  | Saved Beneficiary |
| Transfer Money Via *            |               | Email Address *                  |                   |
| Email Address                   | •             | ricky.hermawan@uat-danamon.co.id |                   |
| Beneficiary Bank Name           |               | Beneficiary Name                 |                   |
| BANK DANAMON INDONESIA          |               | LALA SHABIRA UAT                 |                   |
|                                 |               |                                  |                   |
| nsaction Details                |               |                                  |                   |
|                                 |               |                                  |                   |
| IDR - INDONESIA RUP V 50,000.00 |               |                                  |                   |
|                                 |               |                                  |                   |
| er Details                      |               |                                  |                   |
|                                 |               |                                  |                   |
| Customer Reference No.          |               | Other Payment Details 🚯          |                   |
| Enter                           |               | Enter                            |                   |
| Category Purpose Code *         | ~             | Charges Borne by (If Any)        | ~                 |
|                                 |               |                                  |                   |
| Payment Advice                  | Simple Advice |                                  |                   |
|                                 |               |                                  |                   |
|                                 |               |                                  |                   |
|                                 |               | Close                            | Done              |
|                                 |               |                                  |                   |

Menu : Inquiry > Transaction Status Inquiry | Deskripsi: is the module that used for clone the transaction

Step 6c (Optional): [Maker] to remove, [1] Click **Delete** > [2] Click **Yes** on the pop up box

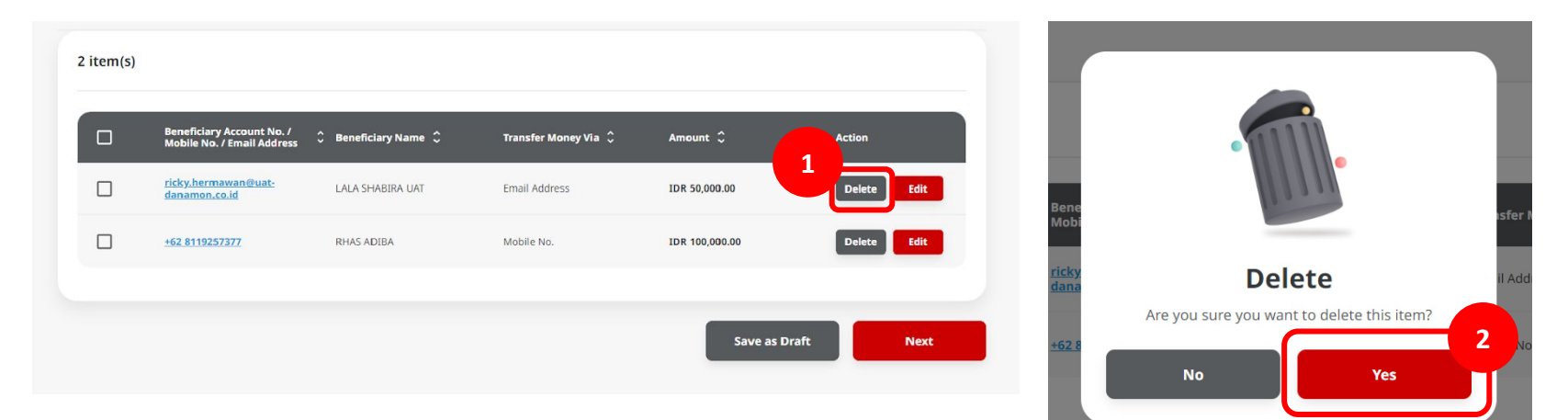

Menu : Inquiry > Transaction Status Inquiry | Deskripsi: is the module that used for clone the transaction

Step 6e (Optional): [Maker] [1] fill in the beneficiary details and Click Add Another Transaction to add new beneficiary

| Beneficiary Details                                               | Saved Beneficiary                     |          |                                                         |                      |                      |                |        |
|-------------------------------------------------------------------|---------------------------------------|----------|---------------------------------------------------------|----------------------|----------------------|----------------|--------|
| Transfer Money Via *<br>Mobile No.                                | Mobile No. *<br>+62 85833693159       | 3 item(s | )                                                       |                      |                      |                |        |
|                                                                   |                                       |          | Beneficiary Account No. /<br>Mobile No. / Email Address | 🗘 Beneficiary Name 🗘 | Transfer Money Via 🗘 | Amount 🗘       | Action |
| nsaction Details                                                  |                                       |          | <u>+62 85883693159</u>                                  | AGRO JAYA PERDANA PT | Mobile No.           | IDR 100,000.00 | Delete |
| ansaction Currency * Amount * DR - INDONESIA RU V 100,000.00      |                                       |          | ricky.hermawan@uat-<br>danamon.co.id                    | LALA SHABIRA UAT     | Email Address        | IDR 50,000.00  | Delete |
| Maximum transfer amount is JDR 50,000,000,000 per<br>transaction. |                                       |          | +62 8119257377                                          | RHAS ADIBA           | Mobile No.           | IDR 100,000.00 | Delete |
| her Details                                                       |                                       |          |                                                         |                      |                      |                |        |
| ustomer Reference No. 🜑                                           | Other Payment Details   Enter         |          |                                                         |                      |                      | Save as Draf   | ft Ne  |
| ategory Purpose Code *<br>2 - Transfer of Wealth                  | Charges Borne by (If Any)<br>Select V |          |                                                         |                      |                      |                |        |
| Payment Advice Simple Advice                                      |                                       |          |                                                         |                      |                      |                |        |
|                                                                   | Add Another Transaction               |          |                                                         |                      |                      |                |        |
|                                                                   |                                       |          |                                                         |                      |                      |                |        |

Step 6f (Optional): [Maker] [1] Click Save as Draft to save transaction

|                                                                 |                                            |                      |                |                         |       |   | BI-FAST                              | (Multiple)                                     |                                             |    |                      |                |                |
|-----------------------------------------------------------------|--------------------------------------------|----------------------|----------------|-------------------------|-------|---|--------------------------------------|------------------------------------------------|---------------------------------------------|----|----------------------|----------------|----------------|
| 8I-FAST (Multiple)                                              |                                            |                      |                |                         |       | 1 | Draft                                | saved                                          |                                             |    |                      |                | 3              |
| ransaction Group                                                |                                            |                      |                | Saved Templater         |       |   |                                      |                                                |                                             |    |                      |                | ~              |
| Nanazzer Group *                                                |                                            |                      |                |                         |       |   |                                      |                                                |                                             |    |                      |                |                |
| omestic Transfer                                                |                                            |                      |                |                         |       |   | Transactio                           | in Group                                       |                                             |    |                      |                |                |
|                                                                 |                                            |                      |                |                         |       |   | Instantion                           | from *                                         |                                             |    |                      |                |                |
|                                                                 |                                            |                      |                |                         |       |   | Domestik                             | Transfer                                       |                                             |    |                      |                |                |
| der Details                                                     |                                            |                      |                |                         |       |   |                                      |                                                |                                             |    |                      |                |                |
| en lacament *                                                   |                                            | Payment trade        |                |                         |       |   |                                      |                                                |                                             |    |                      |                |                |
| 3191588400-3D/I GL ACCT 28A                                     | c                                          | L BEFAST             |                |                         |       |   | Service De                           | tails                                          |                                             |    |                      |                |                |
| ment bate *                                                     |                                            | Both Olargen (DFI)   |                |                         |       |   | FIOT ALCO                            | et *                                           |                                             |    | Payment Mode *       |                |                |
| Der 2023                                                        | e                                          | b Excurring a        | raester        |                         |       |   | 20019150                             | 6408-33R GL ACCT 28A                           |                                             | 0, | BEFAST               |                |                |
| ed Statuel Jogg/eg/Jr of the Job/Act.                           |                                            |                      |                |                         |       |   | Parment Co                           |                                                |                                             |    | Basic Charger 1012.0 |                |                |
|                                                                 |                                            |                      |                |                         |       |   | 25 Oct 28                            | 2                                              |                                             | 0  | Recurring to         | unafor         |                |
| ficiary Details                                                 |                                            |                      |                | Sevel Reneficiery       |       |   | Agramient                            | ilite appliet) is of the lattice.              |                                             |    |                      |                |                |
| altr Mang Ve *                                                  |                                            | Beneficiary (Loni    | Name *         |                         |       |   | Basaficia                            | v Datala                                       |                                             |    |                      |                |                |
| k Account                                                       |                                            | Select               |                | ×                       |       |   |                                      | ,                                              |                                             |    |                      |                |                |
| eliciary Account No. *                                          |                                            |                      |                |                         |       |   | Bank Acc                             | ours                                           |                                             | v  | Select               |                |                |
| or                                                              |                                            |                      |                |                         |       |   |                                      |                                                |                                             |    |                      |                |                |
|                                                                 |                                            |                      |                |                         |       |   | beneficary                           | Account No. *                                  |                                             |    |                      |                |                |
| E-INDONESIA RU v Erear                                          | menjër servarë k 200 ki,kit,kit,kit,ki yer |                      |                |                         |       |   | Transactio<br>Demonster<br>IDM - INE | on Details                                     | Armen *<br>Ewler                            |    |                      |                |                |
| or Details                                                      |                                            |                      |                |                         |       |   |                                      |                                                | Malanan angle anawa BH Malahish<br>Janualan |    |                      |                |                |
| azərlər həfərəncə hü. 🜒                                         |                                            | Other Payment 0      |                |                         |       |   | Other Det                            | alb                                            |                                             |    |                      |                |                |
| ter                                                             |                                            | Enter                |                |                         |       |   |                                      |                                                |                                             |    |                      |                |                |
| egory Purpose Cade * 🔕                                          |                                            | Charges Borne It     | y stary        |                         |       |   | Colomor I                            | ielerenze kis. 😦                               |                                             |    | Dahar Papmani D      | wah <b>0</b>   |                |
| Transfer of Wealth                                              |                                            | * Select             |                | Ý                       |       |   |                                      |                                                |                                             |    |                      |                |                |
| ment Advin                                                      |                                            |                      |                |                         |       |   | Category?                            | arguna Cade * 🛛                                |                                             |    | Durges Borne by      | (EAry)         |                |
| No Advice                                                       | Simple Advice                              |                      |                |                         |       |   | Cu · Iran                            |                                                |                                             |    | anna                 |                |                |
|                                                                 |                                            |                      |                |                         |       |   | Fayners A                            | No Advice                                      | Simple Advice                               |    |                      |                |                |
|                                                                 |                                            |                      |                | Add Another Transaction | lon I |   |                                      |                                                |                                             |    |                      |                |                |
|                                                                 |                                            |                      |                | _                       | 5     |   |                                      |                                                |                                             |    |                      |                | ****           |
|                                                                 |                                            |                      |                |                         |       |   | 2 item(s)                            |                                                |                                             |    |                      |                |                |
| ) Beneficiary Account No. / -<br>Biologie No. / Broad Address - | Beneficiary Hame 🗘                         | Transfer Money Via 💲 | Amount Q       | Action                  |       |   | _                                    |                                                |                                             | _  |                      |                | _              |
| chira hermananthait:<br>denamon.co.id                           | UNLA SHARDIN UNT                           | Email Address.       | 124 16,000.30  | Curlete RdA             |       |   | •                                    | Beneficiary Jessuri I<br>Mobile He, / Email Ad | dean C Beneficiary Name C                   | •  | ranehor Money His 🗘  | Annual C       | A15            |
| 102.0110202222                                                  | INVESTIGATION.                             | Mobile Ins.          | 124 100,000.00 | Deleter Edit            |       |   |                                      | ndry her mansmithaat<br>damamen.cn.id          | LALA SHAESA CAT                             |    | nul Abbea.           | E04 30,000-30  |                |
|                                                                 |                                            |                      |                |                         |       |   |                                      | 192.01503027                                   | IFINS ADISA                                 |    | hoble Her.           | X04 100,000.38 |                |
|                                                                 |                                            | 1                    | Sava a         | n Draft Not             |       |   |                                      |                                                |                                             |    |                      |                |                |
|                                                                 |                                            |                      |                |                         | -     |   |                                      |                                                |                                             |    |                      | Server an O    | and the second |
|                                                                 |                                            |                      |                |                         |       |   |                                      |                                                |                                             |    |                      |                |                |
|                                                                 |                                            |                      |                |                         |       |   |                                      |                                                |                                             |    |                      |                |                |

Saved Beneficiary

**TUTORIALOCTOBIZ2024** 

Menu : Inquiry > Transaction Status Inquiry | Deskripsi: is the module that used for clone the transaction

Step 7: [Maker] [1] If all details already filled, Click Next and system will navigate to preview page > [2] Click Submit

| transaction broup                                                                                              |                                     |                  | Laund Templates         |  |                         |     |
|----------------------------------------------------------------------------------------------------|-------------------------------------|------------------|-------------------------|--|-------------------------|-----|
| Domation Group *                                                                                               |                                     |                  |                         |  |                         |     |
| Domestic Transfer                                                                                              |                                     |                  |                         |  | Transaction Group       |     |
| Sender Details                                                                                                 |                                     |                  |                         |  | Transaction Group       |     |
| International *                                                                                                |                                     |                  |                         |  | Domestic Transfer       |     |
| 703191586400-30R GL ACCT 26A                                                                                   | Q, BLFAST                           |                  |                         |  |                         |     |
| Formers ben *                                                                                                  | And Darper                          | 04.2-02          |                         |  |                         |     |
| 25 0et 2023                                                                                                    | E Record                            | ng transfer      |                         |  | Sender Details          |     |
| Agenum since all incorporation for all the isomous                                                             |                                     |                  |                         |  | Sender Details          |     |
| Beneficiary Details                                                                                            |                                     |                  | Loved Develociony       |  | From Account            |     |
| Transfer Money Via *                                                                                           | Deneficiary                         | unik Name *      |                         |  | IDK GL ACCT 20A - 7031  | 915 |
| Bank Account                                                                                                   | <ul> <li>✓ Select</li> </ul>        |                  | ~                       |  | Payment Date            |     |
| Beneficiary Account No. *                                                                                      |                                     |                  |                         |  | 25 Oct 2023             |     |
| fater                                                                                                    |                                     |                  |                         |  |                         |     |
| Transaction Carrency * Amount * IDR - INDONESIA RU *  IDR - INDONESIA RU *  Mannum Sample amount &  Immunition | IN MARCHER PLAN                     |                  |                         |  | Reneficians Account No  | ,   |
| Other Details                                                                                                  |                                     |                  |                         |  | Mobile No. / Email Addr | ess |
| Containing Reference No. 6                                                                                     | Ohr Fair                            | vi Driah         |                         |  | ricky.hermawan@uat-     |     |
| Enter                                                                                                    | Enter                               |                  |                         |  | danamon.co.id           |     |
| Category Purpose Code 1 0                                                                                      | Charges Bin                         | ne lag (27 Arry) |                         |  | +62 8119257377          |     |
| 02 - Transfer of Wealth                                                                                        | ~ Select                            |                  | *                       |  |                         |     |
| Payment Advice                                                                                                 |                                     |                  |                         |  |                         |     |
| No Advice Sinp                                                                                                 | ée Advice                           |                  |                         |  |                         |     |
|                                                                                                    |                                     |                  | Add Arether Transaction |  |                         |     |
| 2 item(s)                                                                                                    |                                     |                  | _                       |  | Back                    |     |
| Beneficiary Account No./     Beneficiary Account No./     Beneficiary Account No./     Beneficiary             | y Name 🗘 🛛 Transfer <u>Manay</u> Ma | 0 Arment 0       | Action                  |  |                         |     |
| Cidey Ammanuel Bass                                                                                            | SKUA7 EmailAddress                  | 124 50.000.00    | Ewisco Balk             |  |                         |     |
|                                                                                                    | a. Mobile No.                       | 124 108,005.00   | Extern Data             |  |                         |     |
| -                                                                                                    |                                     |                  |                         |  |                         |     |

Menu : Inquiry > Transaction Status Inquiry | Deskripsi: is the module that used for clone the transaction

Step 8: [Maker] System will navigate to Acknowledgement page

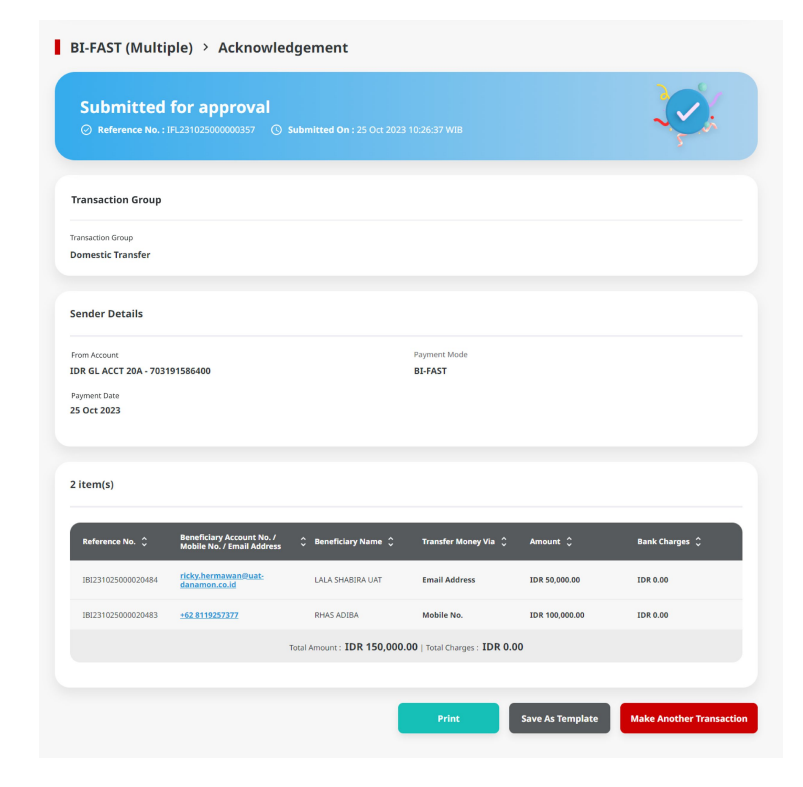

TUTORIALOCTOBIZ2024

# Payment type based on user role

- 1. Single Payment
- 2. Online Batch Payment
- 3. Workflow for Clone Transaction

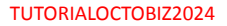

Similar to other transaction, on the multi access user flow, clone transaction needs approval using simple workflow

User can go to flow approval for details

For single-access user, System will automatically run the clone transaction

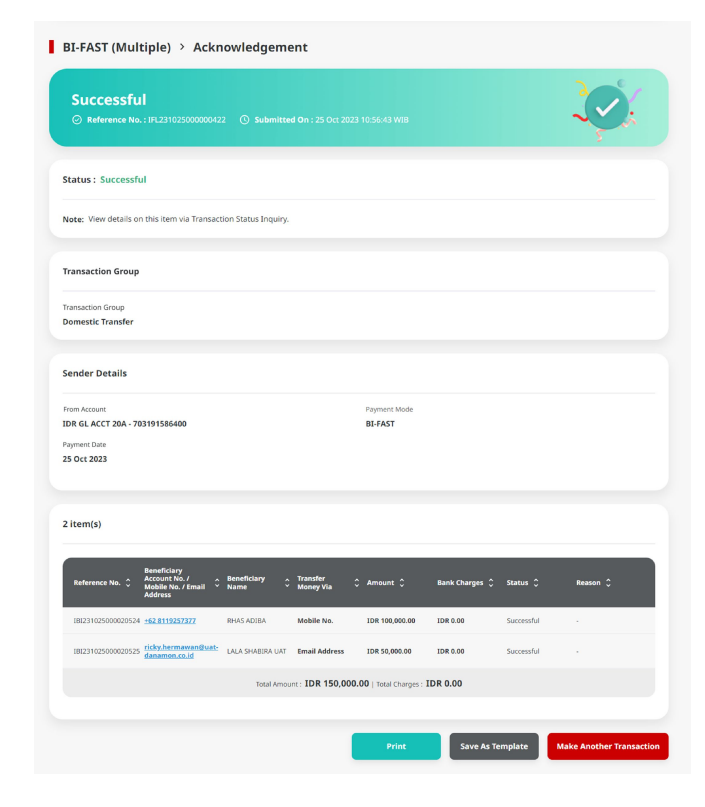

TUTORIALOCTOBIZ2024